## **A DELTA DENTAL**°

# Delta Dental of Iowa Employer Connection

| Welcome Page             | Welcome to the Delta<br>Dental of Iowa website<br>and Employer<br>Connection.<br>Click on the Employers &<br>Groups tab at the top of<br>the page and then enter<br>your Delta Dental<br>username and password<br>into the Employer<br>Connection login box. |                                                                                                    |                                                                                                    |
|--------------------------|----------------------------------------------------------------------------------------------------|----------------------------------------------------------------------------------------------------|----------------------------------------------------------------------------------------------------|
| Employer<br>Connection   | Once you are logged into<br>your Employer<br>Connection account,<br>select the Manage<br>Members tab.<br>The Manage Members<br>area allows you to add<br>and terminate members,<br>view your employees'<br>dental benefits, and<br>order or print ID cards.  | DELTA DENTAL                                                                                                    | <page-header><page-header><page-header><section-header><section-header></section-header></section-header></page-header></page-header></page-header>                                                                                                    |
| Enroll New<br>Subscriber | To enroll a new<br>employee, click on Enroll<br>New Subscriber                                                                                                    | Image Manage Manage | User:       My Samps   CovertUs   Lagour           Ms       Recarres         Image: Interference       Image: Interference         Image: Interference       Image: Interference <td< th=""></td<> |

| Enrollment<br>Screen                 | If you have multiple<br>divisions that you<br>manage for your<br>company, make sure you<br>select the correct group<br>name and coverage if you<br>have both dental and<br>vision through Delta<br>Dental.<br>Enter the contact<br>information for the new<br>employee and then click<br>Submit.                                                                                 | Image: Control Ling       Angle Members: Control Ling         Image: Control Ling       Angle Members: Control Ling         Image: Control Ling       Angle Members: Control Ling         Image: Control Ling       Angle Members: Control Ling         Image: Control Ling       Angle Members: Control Ling         Image: Control Ling       Angle Members: Control Ling         Image: Control Ling       Angle Members: Control Ling         Image: Control Ling       Angle Members: Control Ling         Image: Control Ling       Angle Members: Control Ling         Image: Control Ling       Angle Members: Control Ling         Image: Control Ling       Angle Members: Control Ling         Image: Control Ling       Angle Members: Control Ling         Image: Control Ling       Angle Control Ling         Image: Control Ling       Angle Control Ling         Image: Control Ling       Angle Control Ling         Image: Control Ling       Angle Control Ling         Image: Control Ling       Image: Control Ling         Image: Control Ling       Image: Control Ling         Image: Control Ling       Image: Control Ling         Image: Control Ling       Image: Control Ling         Image: Control Ling       Image: Control Ling         Image: Control Ling       Image: Control Ling                                                                                                    |
|--------------------------------------|----------------------------------------------------------------------------------------------------|----------------------------------------------------------------------------------------------------|
| Terminate or<br>Modify<br>Subscriber | To terminate or modify<br>an existing subscriber<br>search by the individual's<br>last name or ID then click<br>on Find Subscriber.                                                                                                    | Image: Image: |
| Subscriber<br>View                   | <ul> <li>You will then be able to<br/>select the individual you<br/>are looking to terminate<br/>or modify. From this<br/>screen, you can:</li> <li>View or request an ID<br/>Card</li> <li>Enroll a spouse or<br/>dependent</li> <li>Transfer to a new<br/>group if you have<br/>multiple groups<br/>within your company</li> <li>Or select Terminate<br/>Subscriber</li> </ul> | Image: Constant image: Constant image: Constant |

| Request ID                    | To request an ID card,                                                                              | Contact User: My Settings   Contact Us   Logicol                                                                                                    |
|-------------------------------|----------------------------------------------------------------------------------------------------|----------------------------------------------------------------------------------------------------|
| Card                          | click on View/Request ID                                                                            | # Hone Billing Manager Members Reports Account Access Resources                                                                                                    |
|                               | Card.                                                                                               | ☐ Tee, Mar 21, 2017                                                                                                    |
|                               | From this screen, you can<br>select to Print or Request<br>an ID Card be mailed to<br>the employee. | Subseter Value A - Subseter Value A - Subseter Valu |
|                               |                                                                                                    |                                                                                                    |
| Enroll Spouse<br>or Dependent | I o Enroll a spouse or<br>dependent, click on                                                       | S DELTA DENTAL'                                                                                                    |
|                               |                                                                                                    | Institution     Mathematical Mathematical Ma                           |
|                               | Enter the contact<br>information and then<br>click on Submit.                                       | DELTA DENTAL     User: My Settings   Contact Us   Logout     My Settings   Contact Us   Logout     Manage Members Reports Account Access Resources                                                                                                    |
|                               |                                                                                                    | m Tue. Mar 21, 2017                                                                                                    |
|                               |                                                                                                    | Subscriber Marsh:       SSR:       SSR:       Birth Date:       Group:       Satus         Enroll Dependent       *       *       *       *       *         * Programe.       Group:       12345-1       *       *       *       *         * Effective Date:       03/21/2017       *       *       *       *       *       *       *       *       *       *       *       *       *       *       *       *       *       *       *       *       *       *       *       *       *       *       *       *       *       *       *       *       *       *       *       *       *       *       *       *       *       *       *       *       *       *       *       *       *       *       *       *       *       *       *       *       *       *       *       *       *       *       *       *       *       *       *       *       *       *       *       *       *       *       *       *       *       *       *       *       *       *       *       *       *       *       *       *       * </th                                                                                                    |

| Terminate<br>Subscriber –<br>subscriber and    | To terminate an<br>employee and their<br>spouse/dependents, click                                                                                             | S DELTA DENTAL' User: My Settings,   Contact Us   Lagout                                                                                                    |
|------------------------------------------------|----------------------------------------------------------------------------------------------------|----------------------------------------------------------------------------------------------------|
| dependents                                     | on Terminate Subscriber.                                                                                                    | Home Billing Manage Members Reports Account Access Resources                                                                                                    |
|                                                |                                                                                                    | Subscriber Seich - Subscriber View:<br>Subscriber View: SMITH, JOHN<br>Group: 1-326:16-1<br>Coverage: Deniul<br>Satus: Active EView/Request ID Card & Errell Dependents (© Transfer to New Group Terminute Subscriber<br>Name Relation Date of Birth Member ID Effective Date Terminution Date Group insureer<br>SMITH, JANE Spouse 12/03/1980 1234124 08/01/2014 1234123                                                                                                    |
|                                                |                                                                                                    | A SMITH DI-N         Suburiher         12/30/1980         1234123         DB/01/2014         -         1234123           community         FMM         12/30/19010         community         RM01/2014         -         1234123                                                                                                    |
|                                                | Make sure to enter the termination date and then hit Submit.                                                                                                  | User: My Settings   Contact Us   Logout     Hiome Billing Manage Members Reports Account Access Resources                                                                                                    |
|                                                | Hint: If you terminate the<br>Subscriber identified with<br>the green person icon,<br>you will terminate the<br>subscriber and any<br>spouse or dependents if | Et lise. Mar 21, 2017<br>Subscriber Search > Subscriber Wee > terminate Subscriber<br>Terminate Subscriber & Dependents<br>Subscriber: SMITH, JOHN<br>▲ This will terminate Dental coverage for the subscriber and all dependents listed below.<br>Name Relation Date of Birth Member/ID Effective Date Termination Date Group Number Coverage<br>SMITH, JOHN Subscriber 12/00/1993 12245124 008/1/2014 - 12246-1 Dental<br>SMITH, JOHN Subscriber 12/00/1993 12245124 008/1/2014 - 12246-1 Dental<br>SMITH, JOHN Subscriber 12/00/1993 12245123 008/1/2014 - 12246-1 Dental                                                                                                    |
|                                                | applicable.                                                                                                    | *Termination Date: CMADD/YYYY<br>Cancel Submit                                                                                                    |
| Terminate or<br>Modify<br>Spouse/<br>Dependent | To terminate or modify a spouse or dependent click on the individual.                                                                                         | Wer:       Managa Members       Reports       Account Access       Resources         In Nor 21, AT /       Subscriber View:       Subscriber View:       Subscriber View:         Insummer:       Subscriber View:       Subscriber View:         Image:       V-SEN1                                                                                                    |
|                                                |                                                                                                    | Status:         Active         El view/iteguest 10 Card         A trivial Dependents 1(1) transfer to New Group         Iterative Subscriber           Name         Relacion         Date of flirth         Member 10         Cfreative Date         Termination Date         Group Number           SMITIL XWC         Sociuse         12/00/3980         1734124         08/01/2014         12234123           & status-using         Subscriber         12/20/3980         1234123         08/01/2014         1234123           Mittl XUC         Child         12/01/2010         1234125         08/01/2014         1234123                                                                                                    |
|                                                | From this screen you can<br>modify the member<br>address, change status,                                                                                      | DELTA DENTAL'                                                                                                    |
|                                                | or select to terminate.                                                                                                    | Write         Banage         Manage         Manage </th |

| View Benefits             | To view a subscribers'<br>dental benefits, click on<br>the subscriber or                                          | S DELTA DENTAL' User: My Settings   Conset Us   Logout                                                                                                    |
|---------------------------|----------------------------------------------------------------------------------------------------|----------------------------------------------------------------------------------------------------|
|                           | dependent name.                                                                                                   | Withome Billing Manage Members Reports Account Access Resources  Disk Var 21, 2017  Unstanded Search 25, 2017                                                                                                    |
|                           |                                                                                                    | Subscriber View:       SMITH, JOHN         Group:       1-35116-1         Coverage:       0-mid         Status:       Active         Status:       Active         Name       Relation         Date of Birth       Member 10         Ciffective Date       Circup Number                                                                                                    |
|                           |                                                                                                    | SMITL LNK         Source         12/08/1980         1741/14         0801/2014         1234123           & SMITL KNK         Subscriber         12/30/1980         1734123         0801/2014         1234123           & SMITL KNK         Subscriber         12/30/2080         1234123         0801/2014         1234123           MITL KNK         Child         12/00/2010         1234125         08011/2014         124124                                                                                                    |
|                           | Click on the Benefits &<br>Frequencies tab to view<br>benefits and coverage.                                      | Builing Manage Members Reports Account Access Resources                                                                                                    |
|                           | Keep in mind dependents<br>and the subscriber might<br>have different coverage<br>based on your specific<br>plan. | The Mar 21.2017         Subscriber Sauch > Subscriber View > Member View         Subscriber Sauch > Subscriber View > Member View         Subscriber Name:       Status         Subscriber View:       Status         Member View:       SMITH, JOHN         Eventiment Info       J Benefits & Frequencies         Chrimes A for preventions       Colors & Accumulations         - Benefits Levels       Eventiment View in the status         Benefit Levels       Detactified Ageins         Eventiment Info       J Benefits & Streagence         Subscriber Levels       Eventiment Info         Benefit Levels       Detactified Ageins         Eventiment Info       J Benefits & Streagence         Benefit Levels       Eventiment Info         Stream Stream Str                                                                                                    |
| Run Eligibility<br>Report | The Delta Dental<br>Employer Connection<br>allows you to run this<br>report with a few simple<br>clicks.          | Account Access     Manage Members     Reports     Account Access     Mesources     Manage Members     Reports     Account Access     Mesources     Manage Members     Mesource                                                                                                    |
|                           | From the Home page click on Reports.                                                                              | Invoice Nor     Sind Amount     Due Date       123420000827     10:33     Dut UPOH INCORT       12342000827     10:34 2004 INCORT       12342000827     10:32 Dut UPOH INCORT       12342000827     10:32 Dut UPOH INCORT       12342000827     10:32 Dut UPOH INCORT       12342000827     10:32 Dut UPOH INCORT       12342000828     10:02 Dut UPOH INCORT       12342000828     10:02 Dut UPOH INCORT       12342000828     10:02 Dut UPOH INCORT       12342000828     10:02 Dut UPOH INCORT       1234200828     10:00 Dut UPOH INCORT       1234200828     10:00 Dut UPOH INFORMATION IN CONTRACT ON THE Date IN Statut       1234200828     10:00 Dut UPOH INFORMATION IN CONTRACT ON THE Date IN Statut       1234200828     10:00 Dut UPOH INFORMATION IN CONTRACT ON THE Date IN Statut       1234200828     10:00 Dut UPOH INFORMATION IN CONTRACT ON THE Date IN Statut       1234208288     10:00 Dut UPOH INFORMATION IN CONTRACT ON THE Date IN Statut       1234208288     10:00 Dut UPOH INFORMATION IN CONTRACT ON THE Date IN Statut       1234208288     10:00 Dut UPOH INFORMATION IN CONTRACT ON THE Date IN Statut       1234208288     10:00 Dut UPOH INFORMATION IN CONTRACT ON THE Date IN Statut       1234208288     10:00 Dut UPOH INFORMATION IN CONTRACT ON THE Date IN Statut       1234208288     10:00 Dut UPOH INFORMATION IN CONTRELINE STATUT                                                                                                    |
|                           | Click on Eligibility List<br>Report.                                                                              |                                                                                                    |
|                           | Select the group and the Eligibility as of date.                                                                  | A Nome Billing Manager Members Reports Account Access Resources      Turn Mar 21, 2017      Reports     Ligibility Ust Report                                                                                                    |
|                           | Once the report has run,<br>you can view this<br>information in an Excel<br>format for easy searching             | Billing Manage Members Reports Account Access Resources      Tus Mar 21, 2017      Reports: Eligibility Report      Test Subscribers and dependents:                                                                                                    |
|                           | and sorting.                                                                                                    | Member information & address     tigbility and termination datess     tigbility and termination dates     This report can take up to 30 seconds to generate becade to be beings you agroup it. Please be patient as we generate the Excel document for your group.     "     "     "     "     there in the second of the second of the secon |

Questions? Please contact Team Service at <u>TeamService@deltadentalia.com</u> or at 877-983-3582